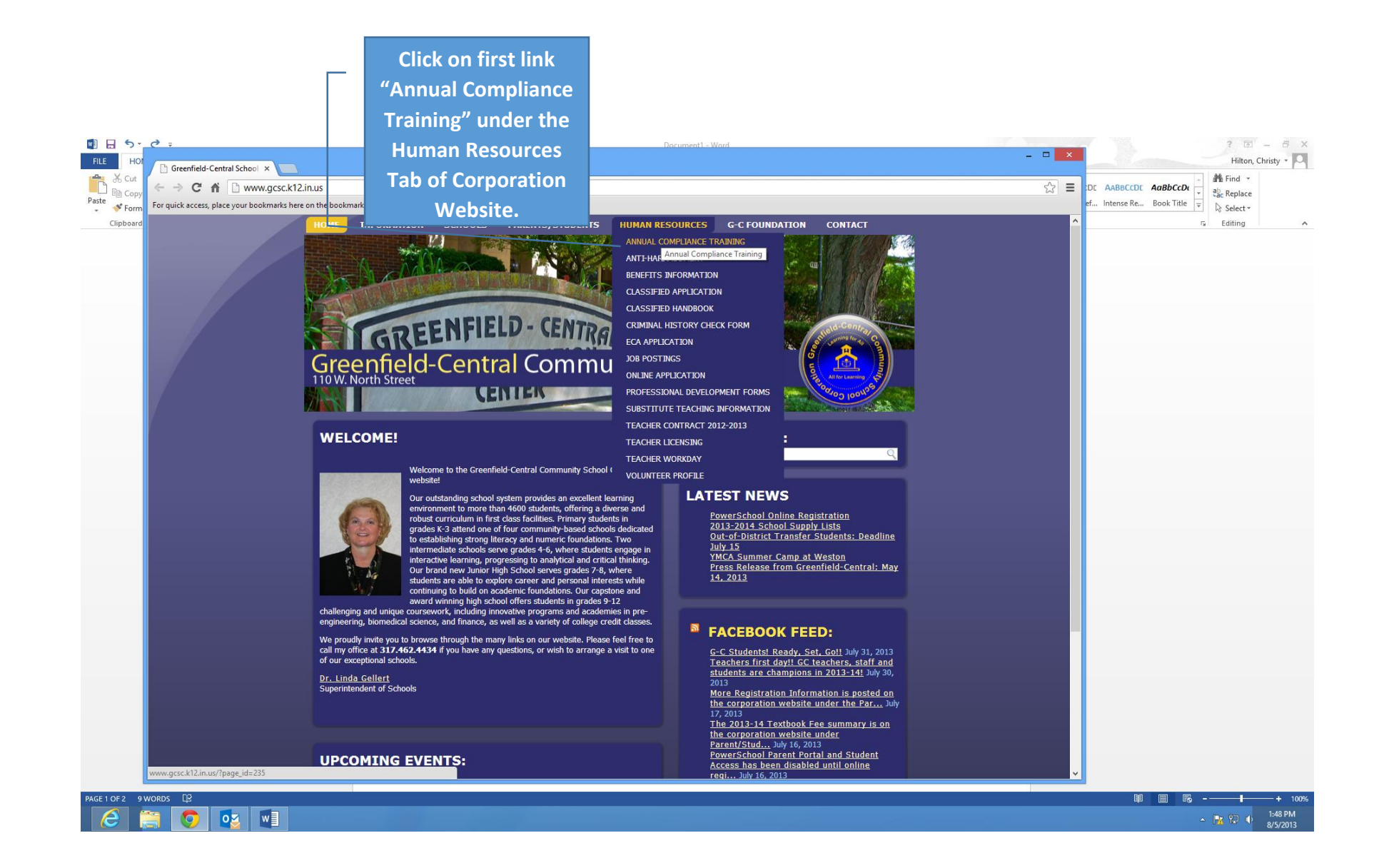

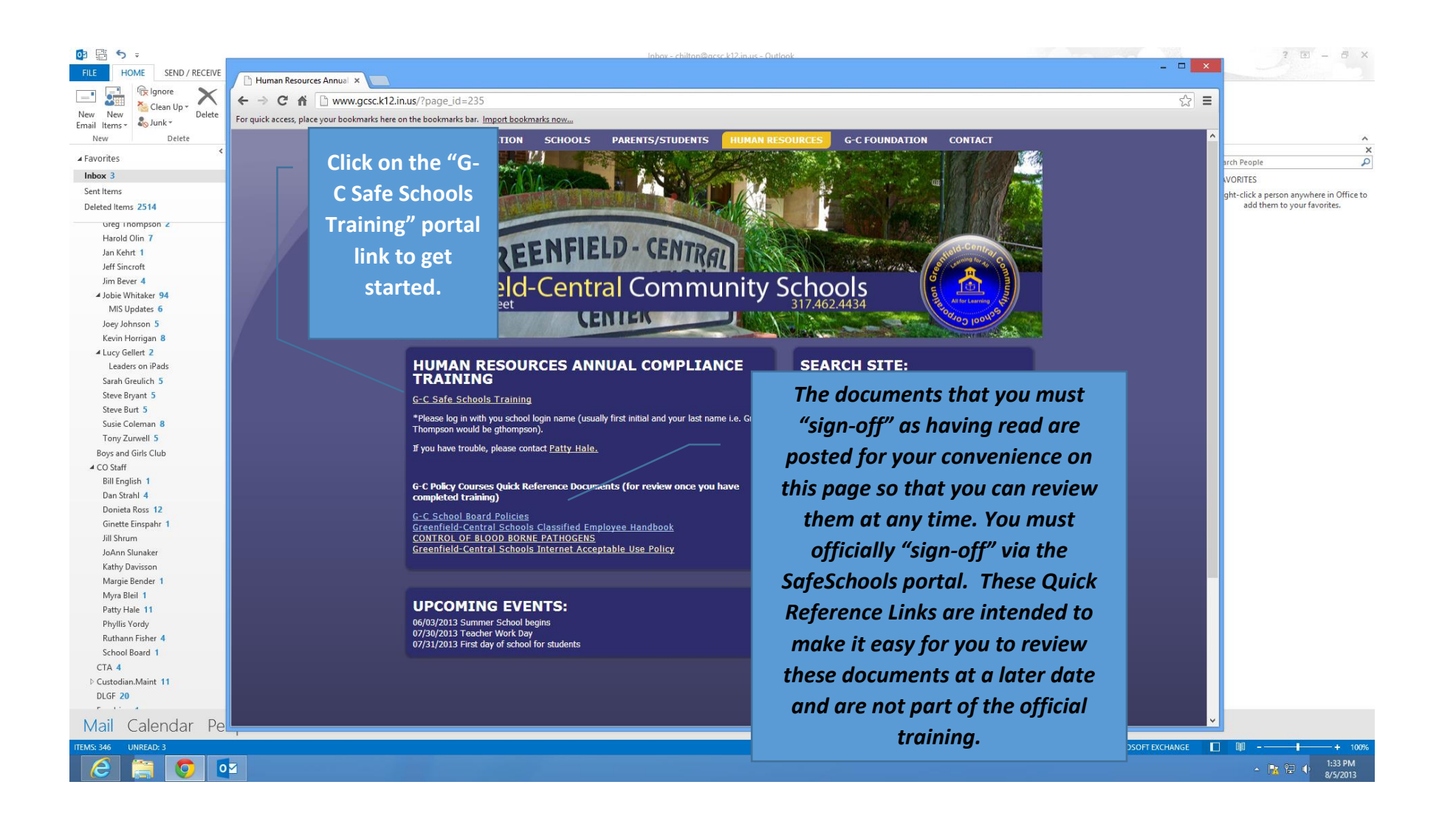

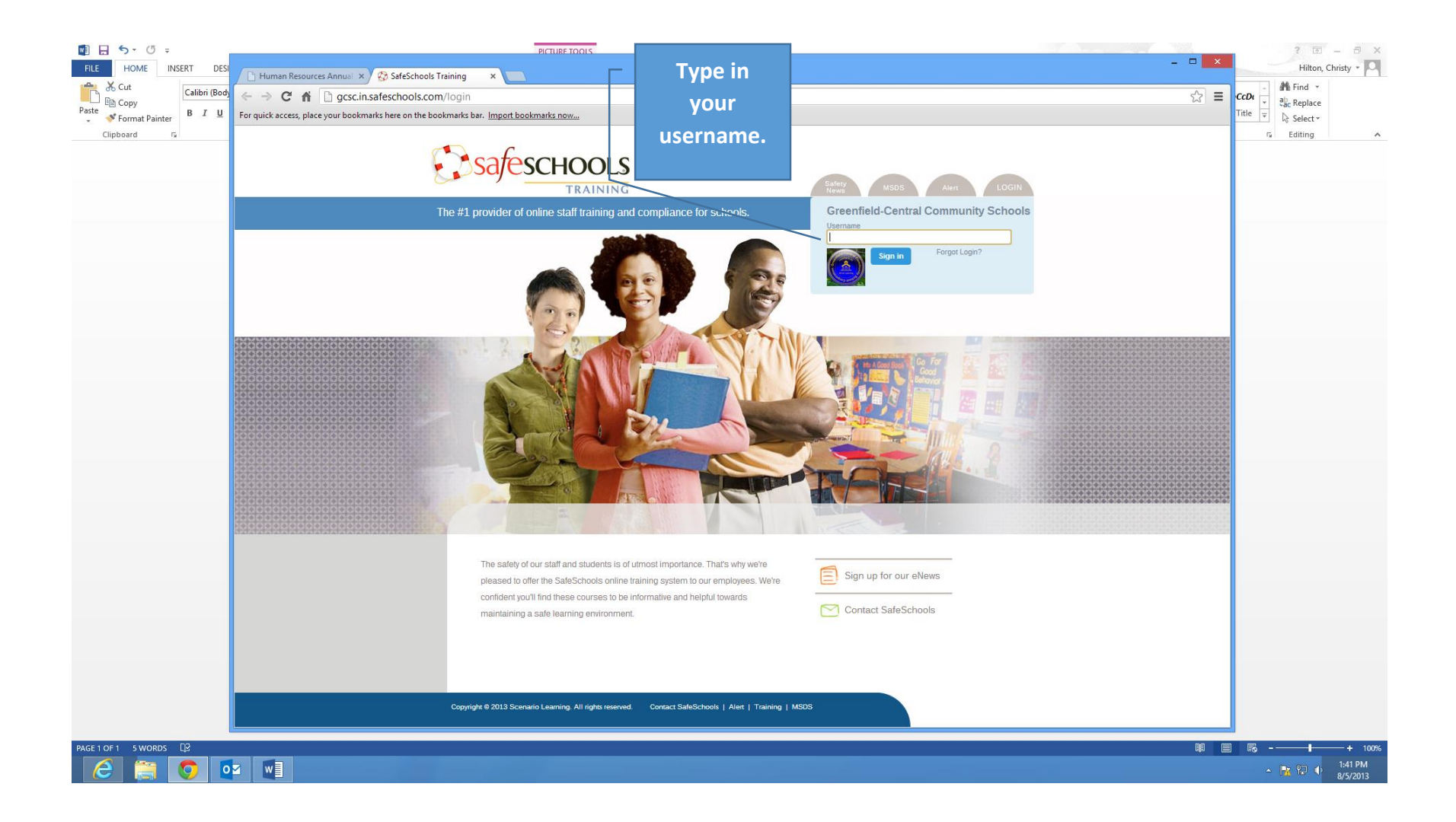

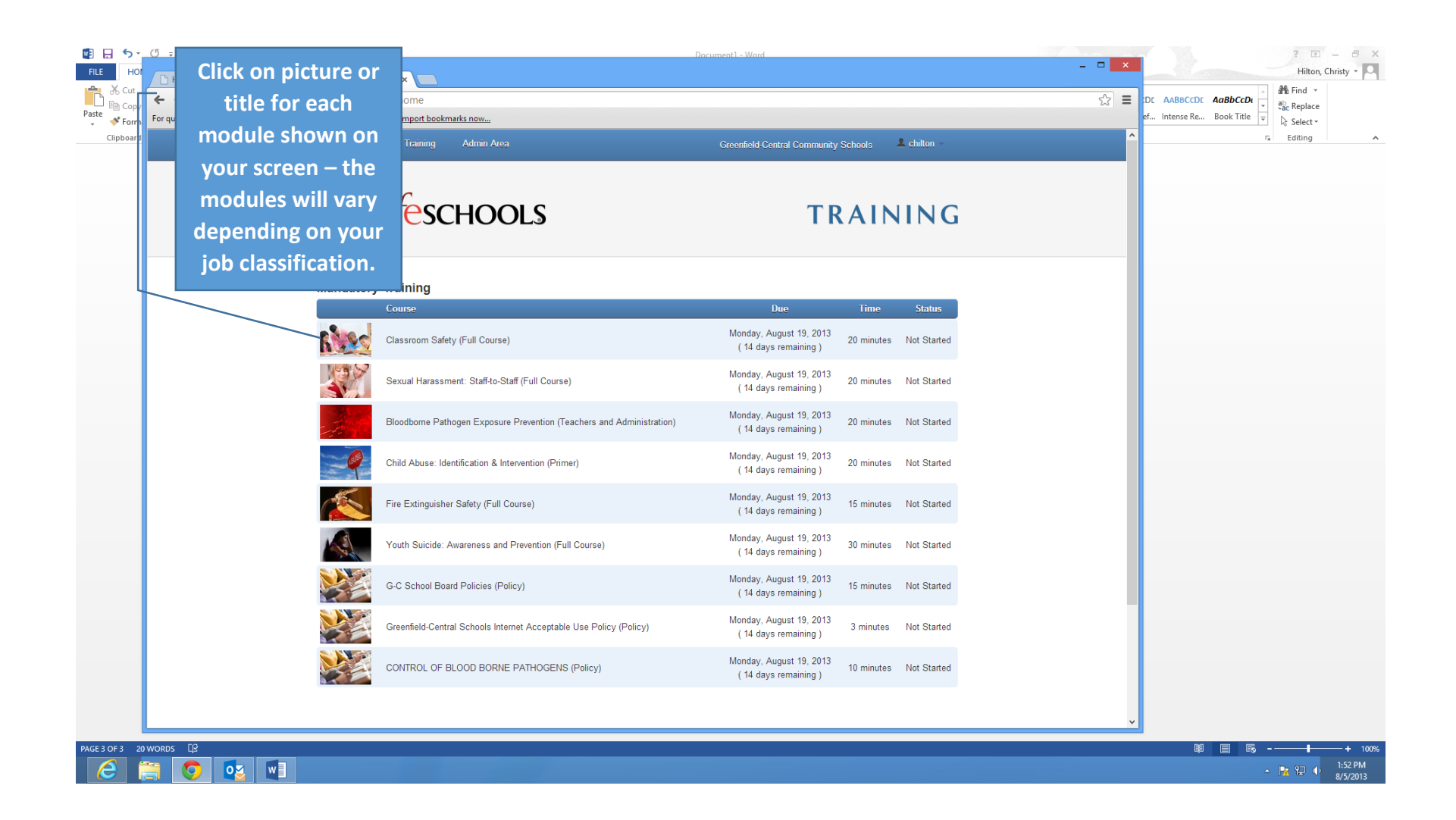

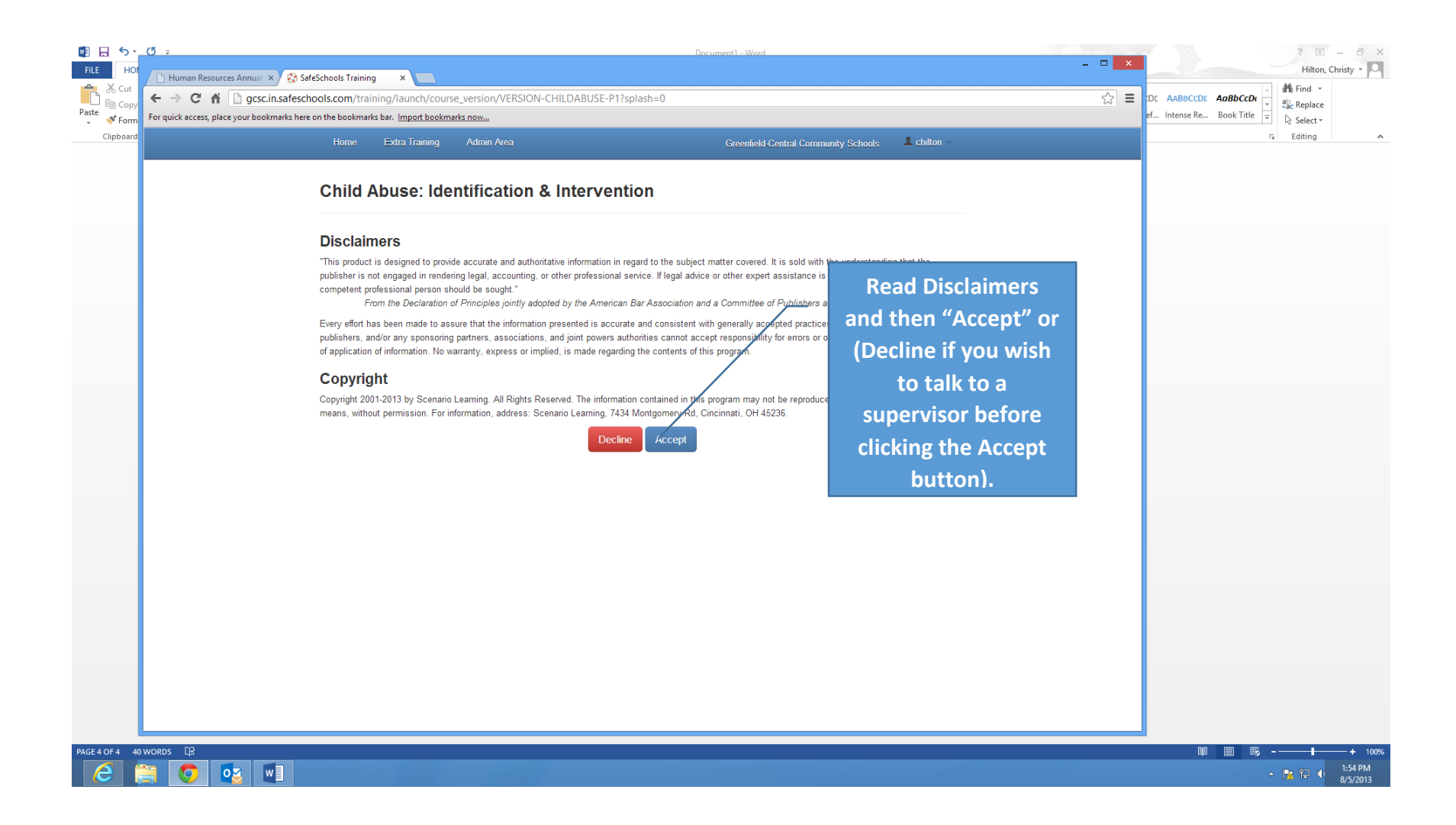

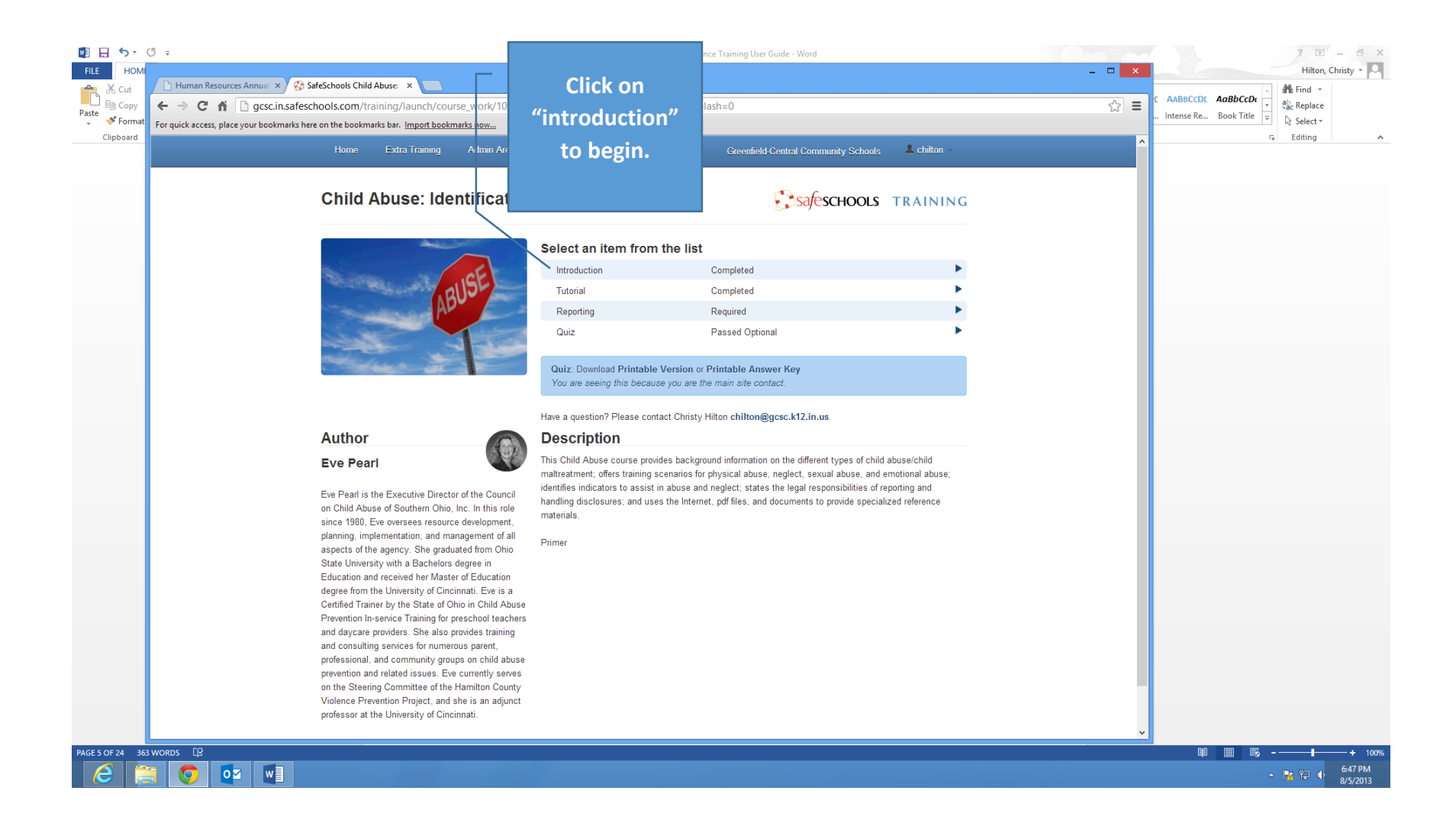

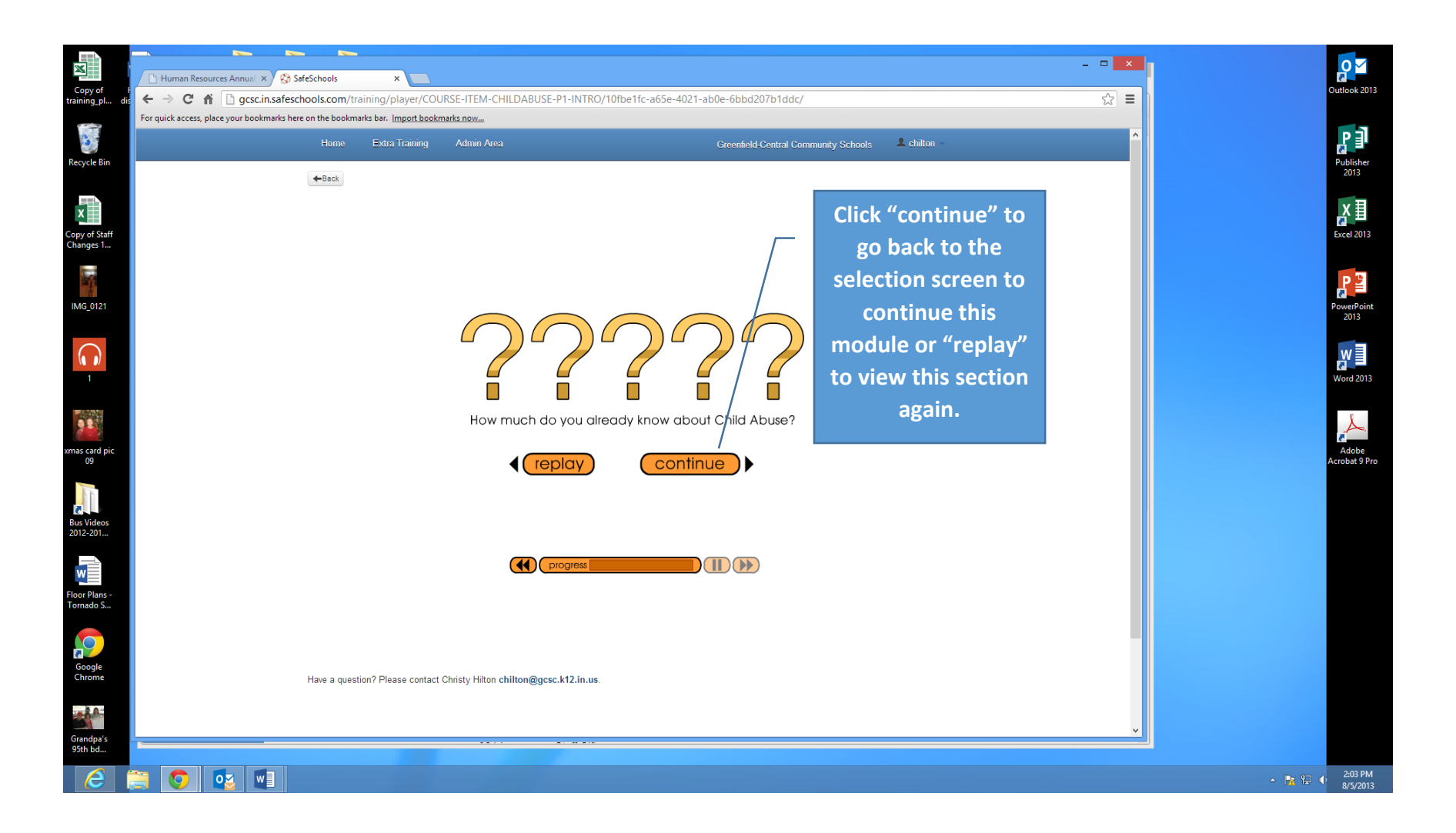

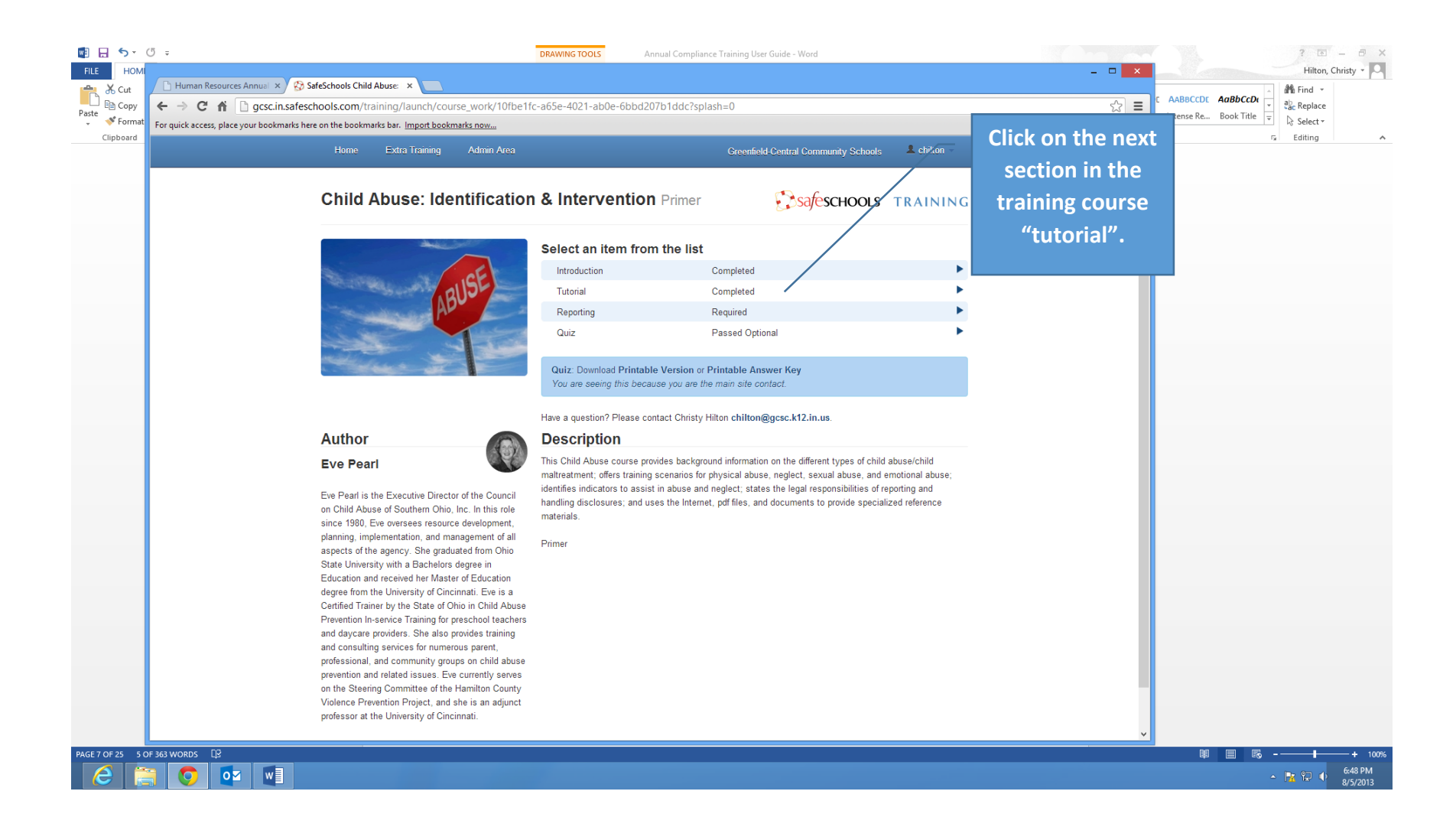

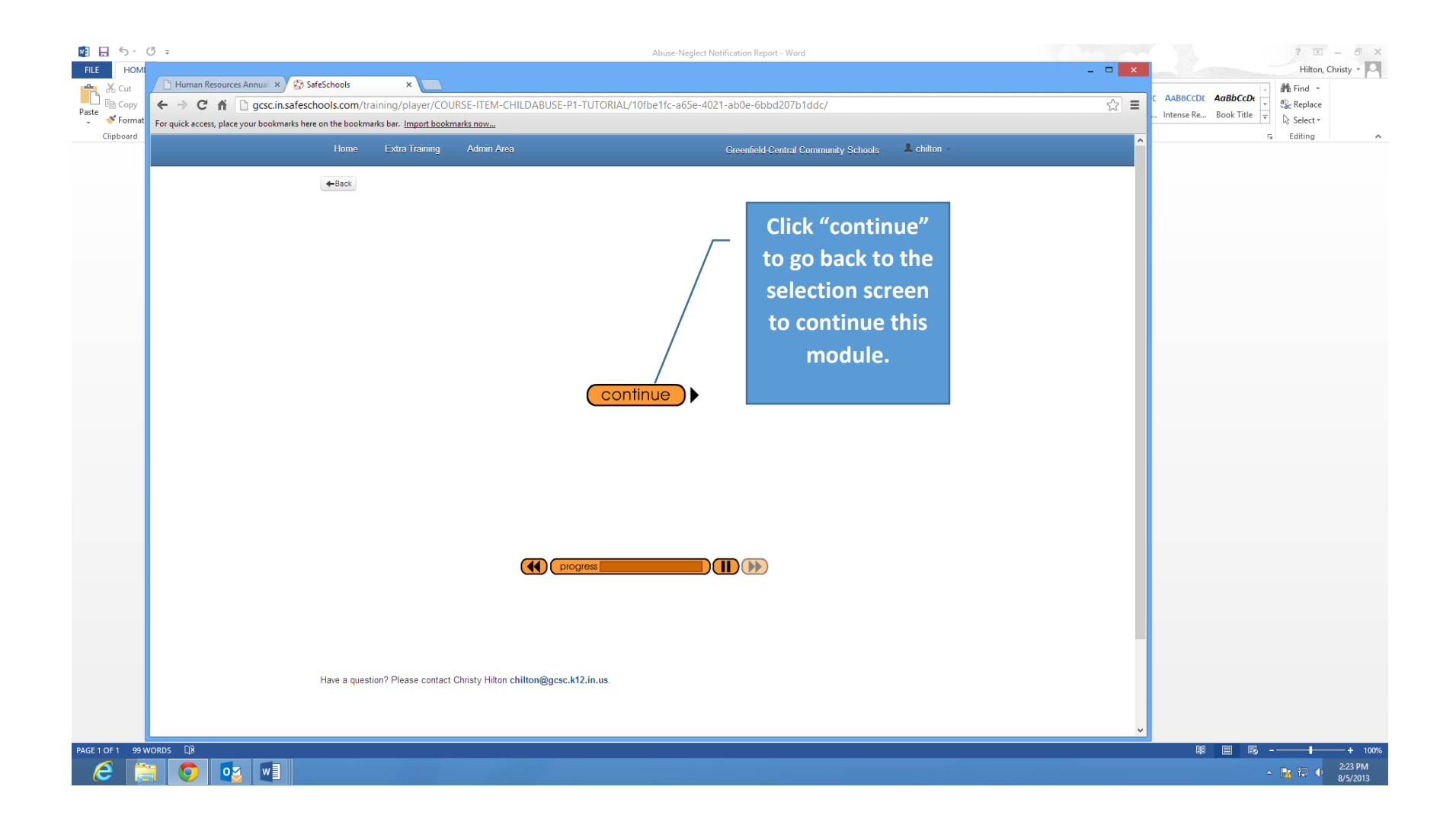

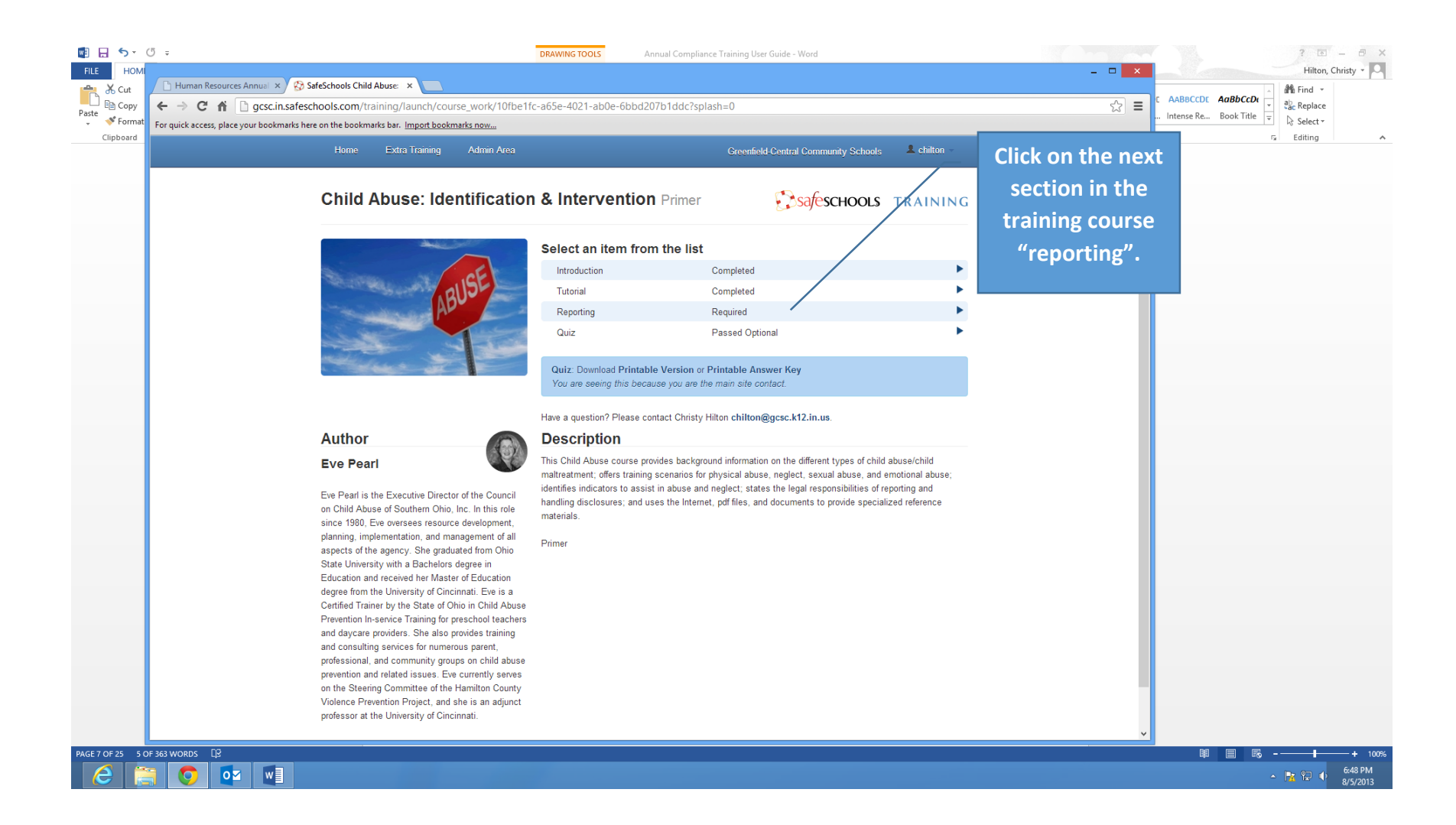

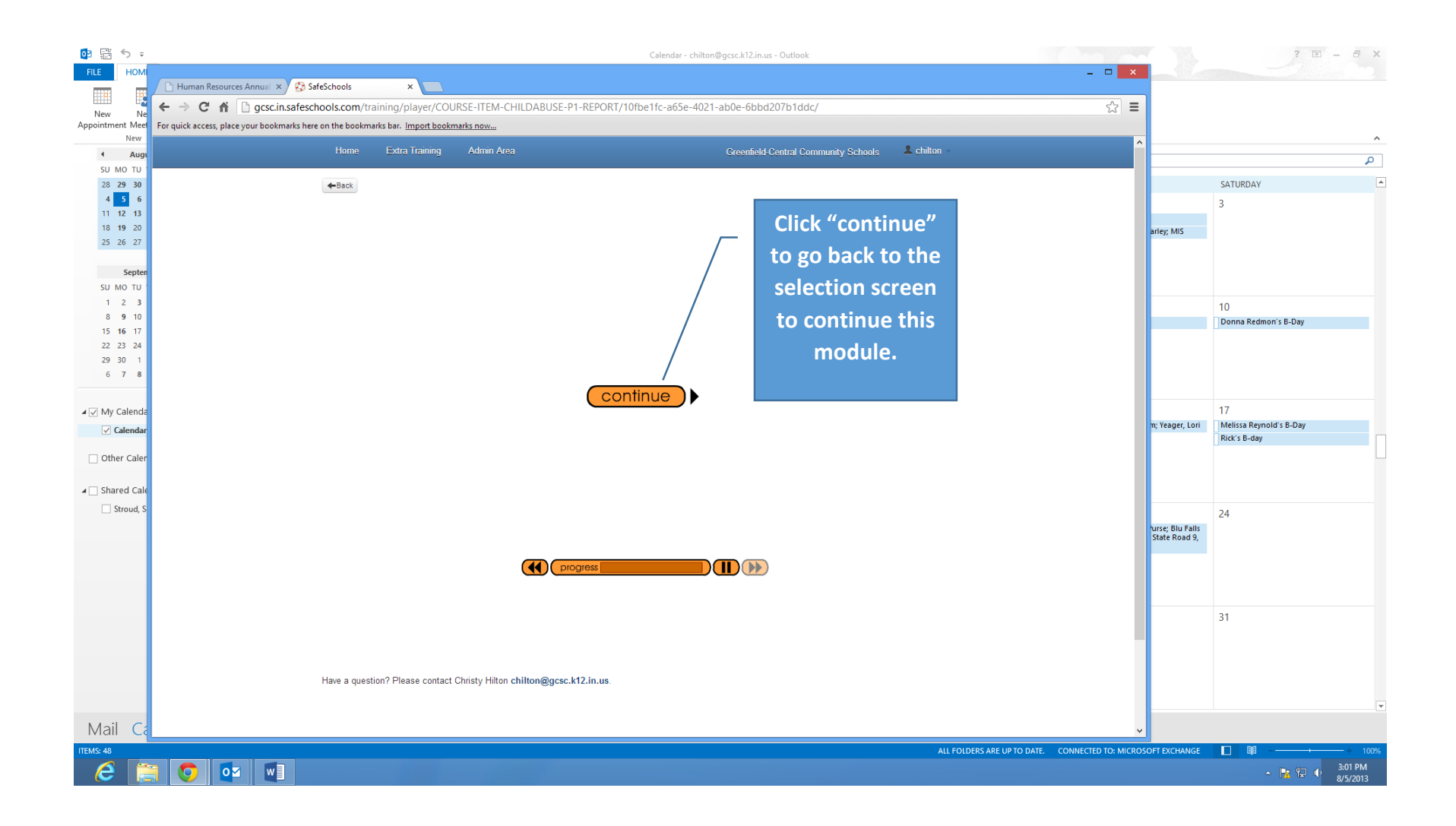

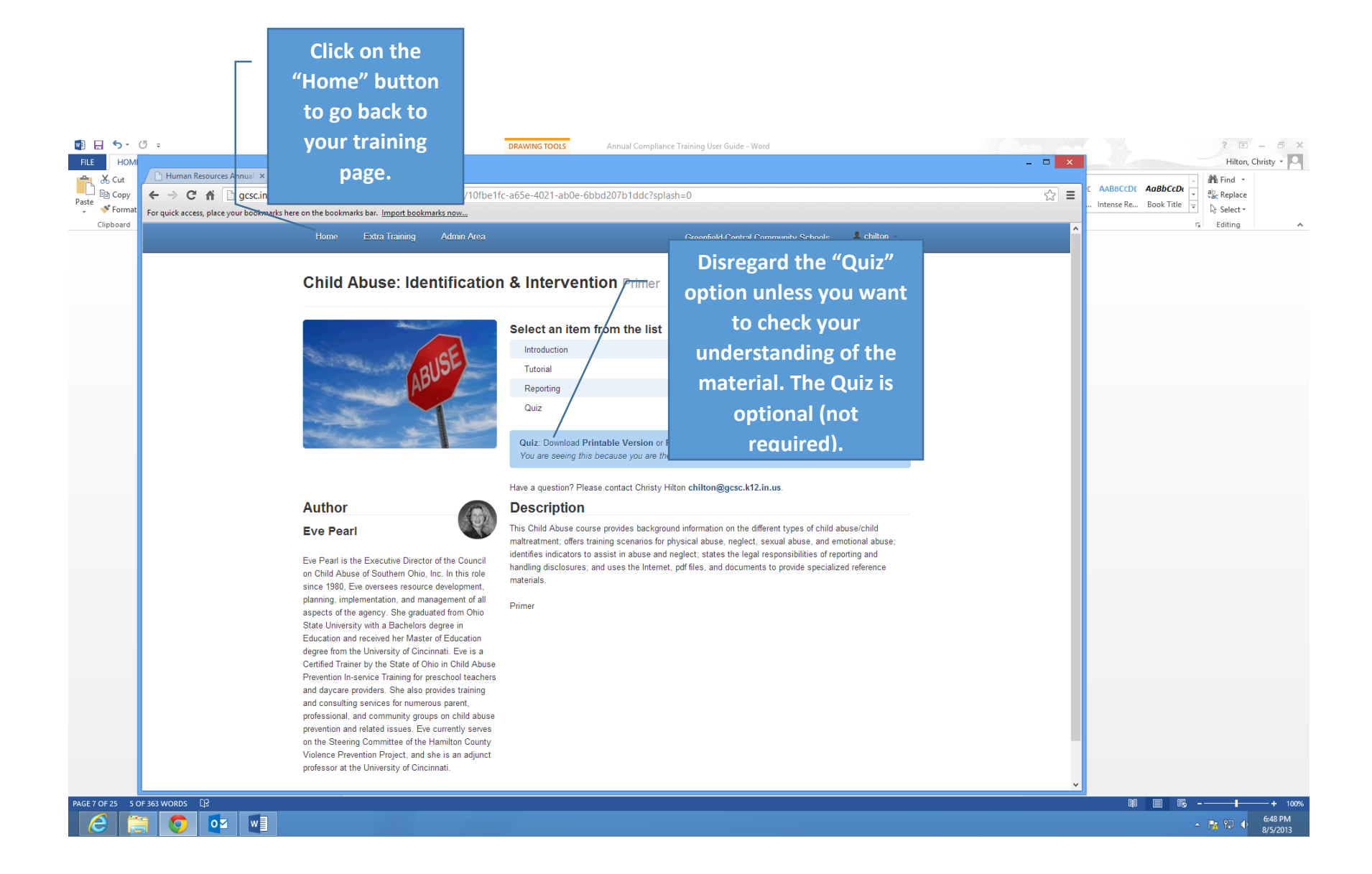

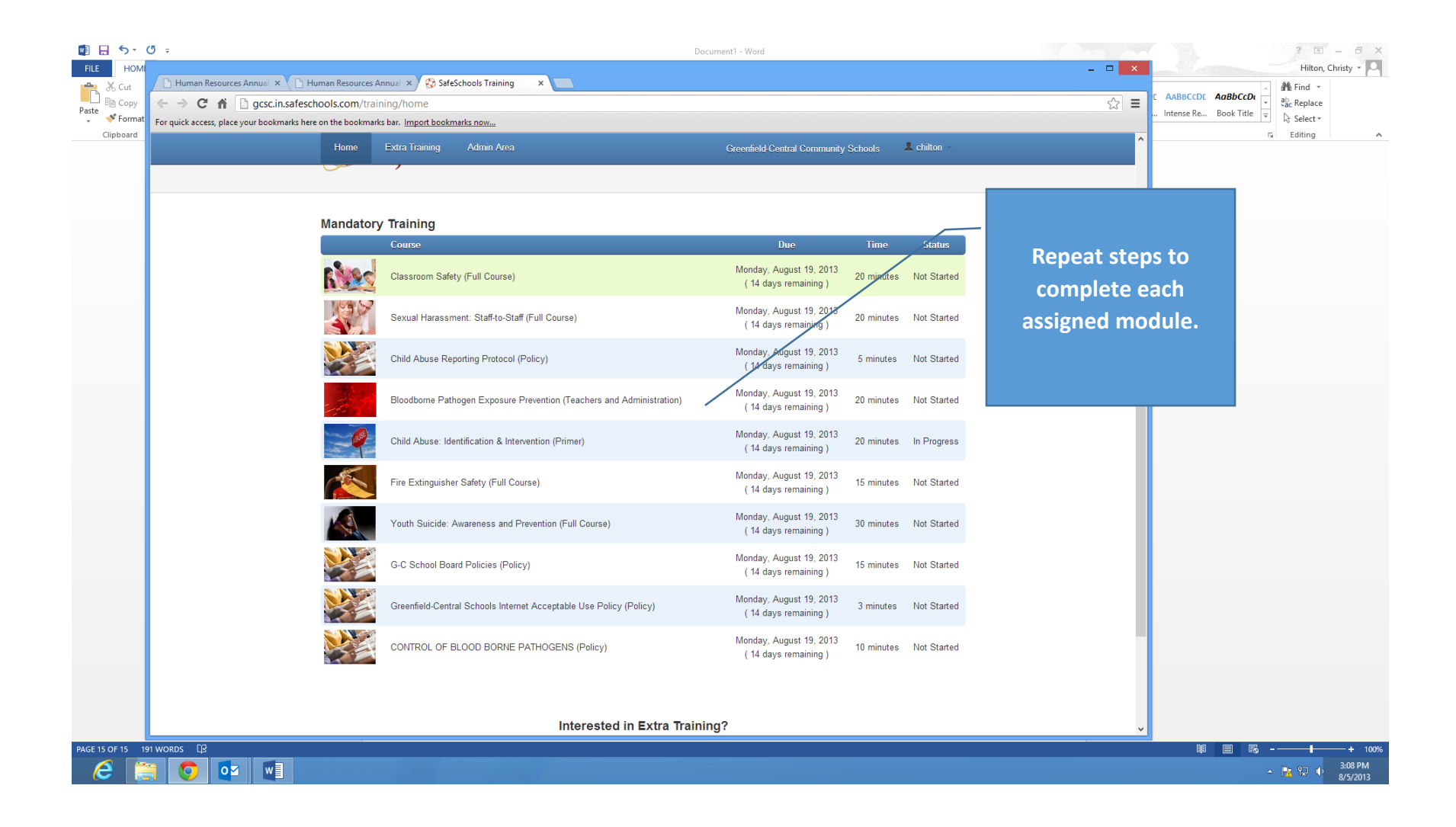

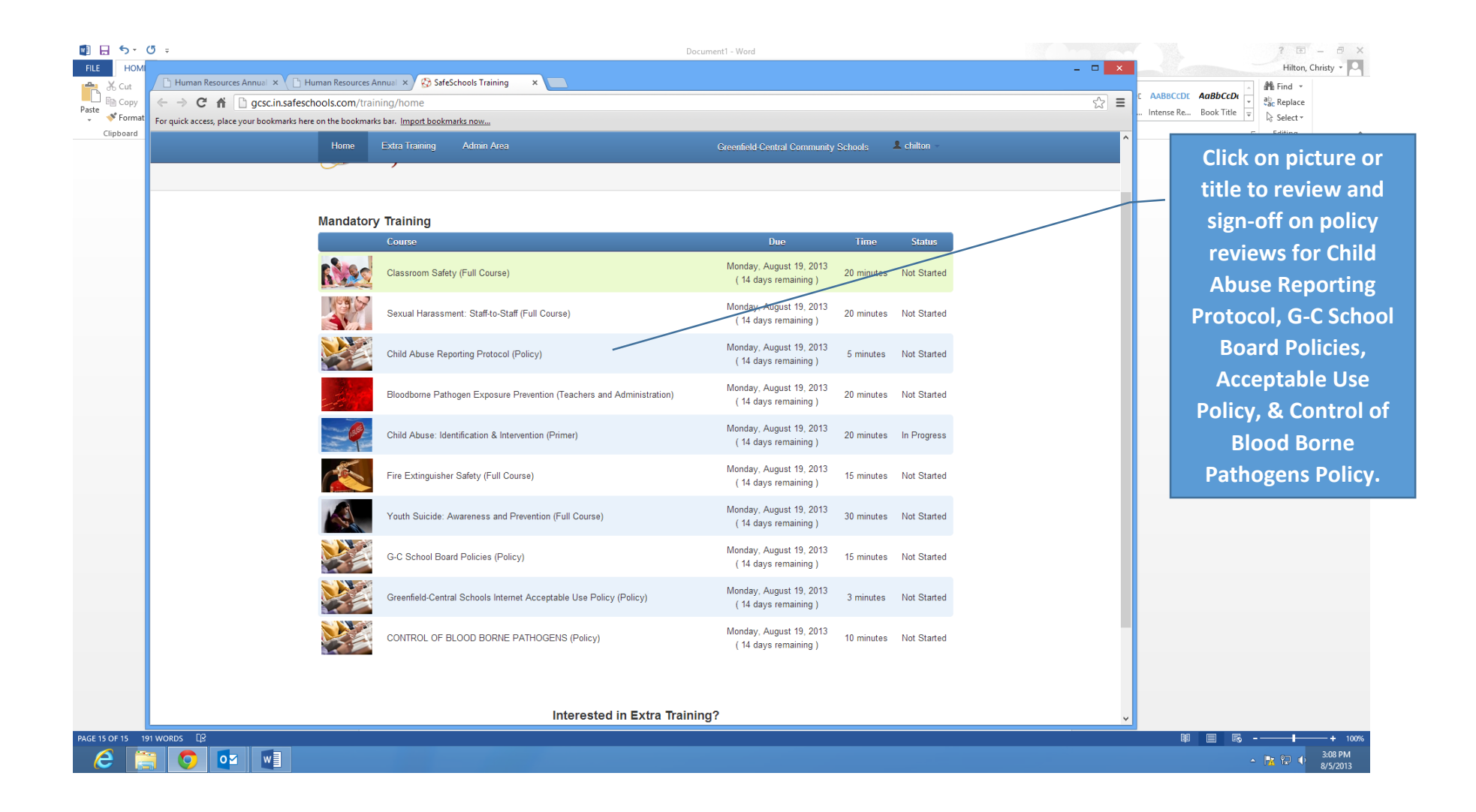

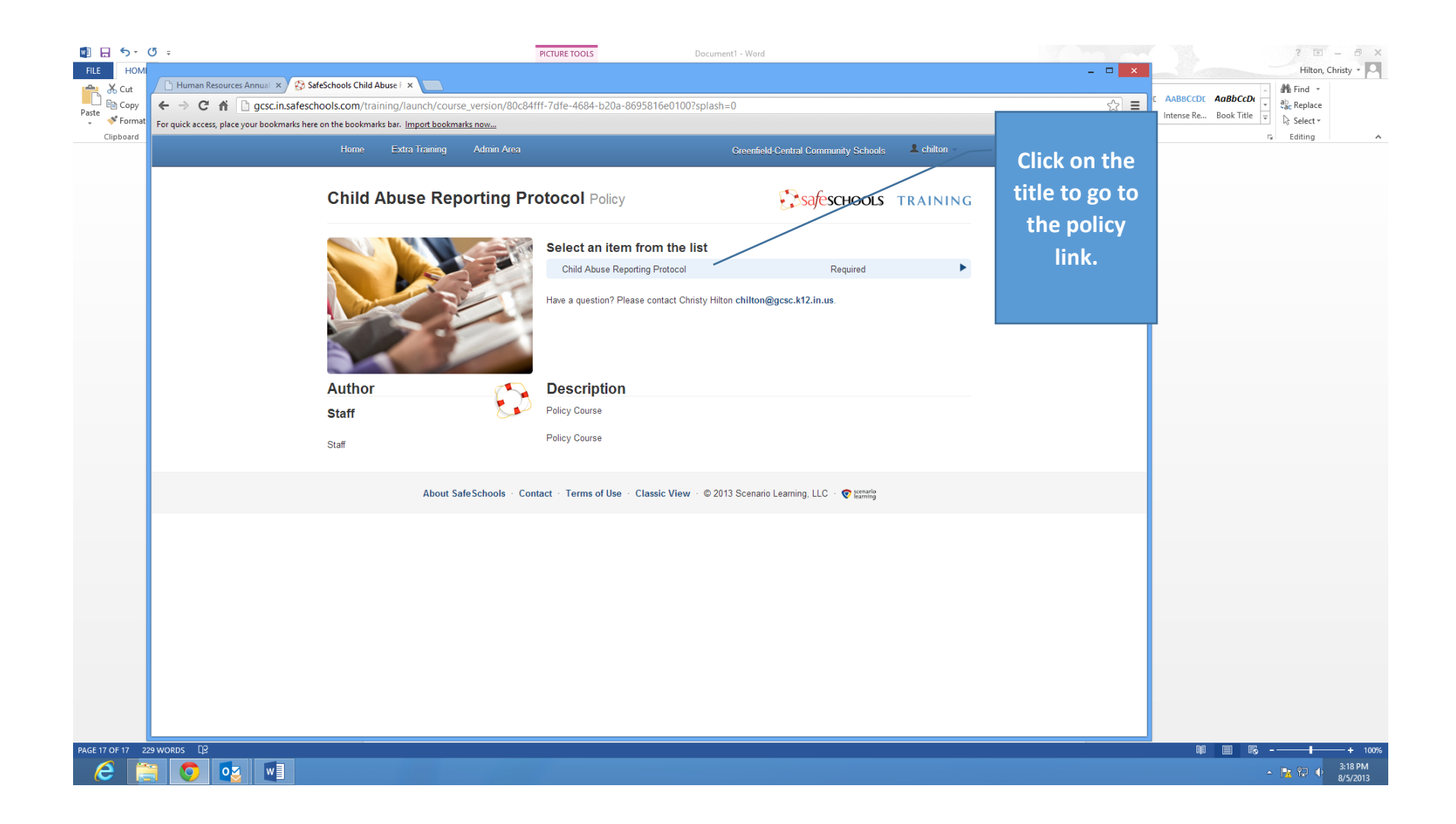

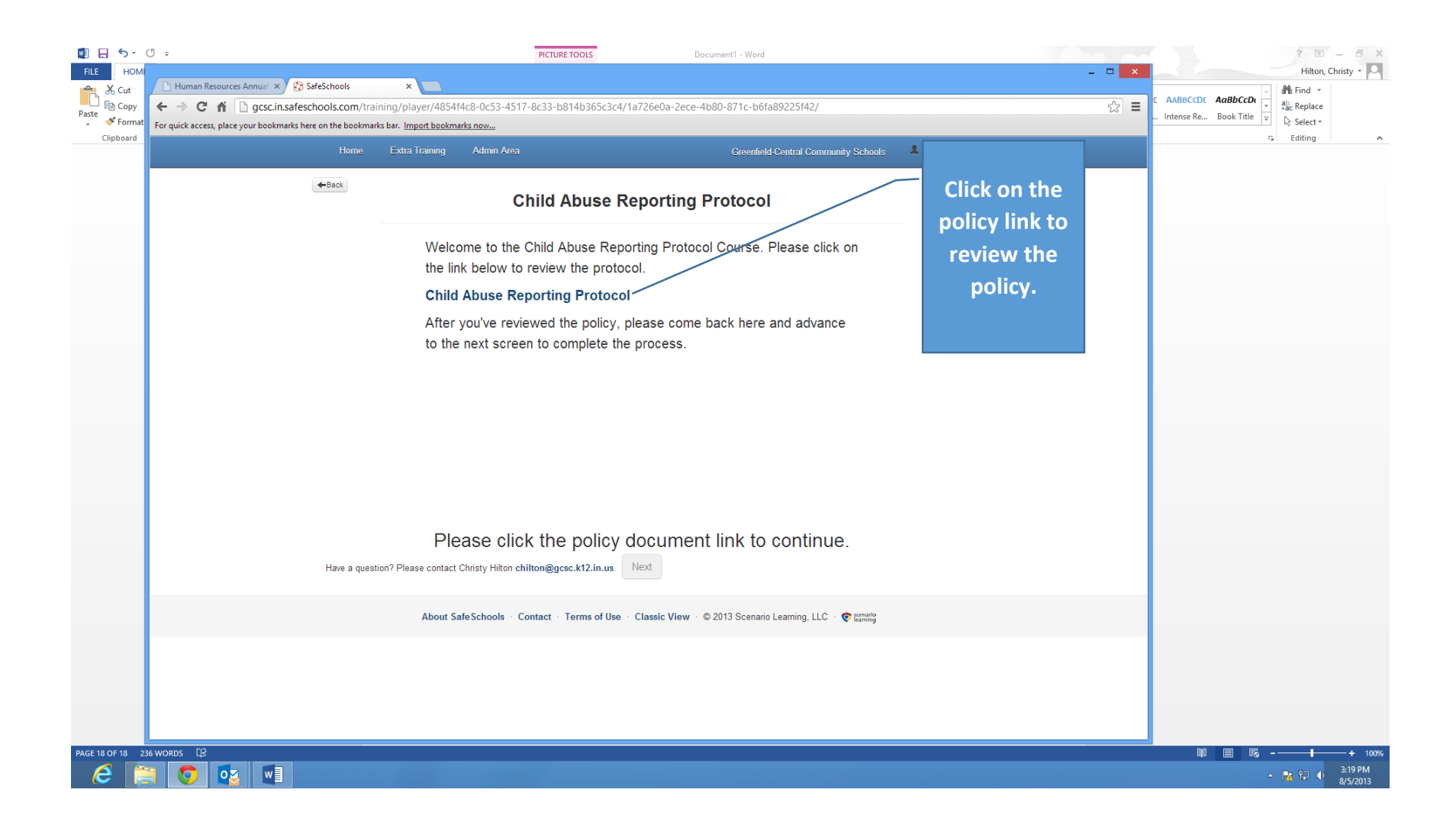

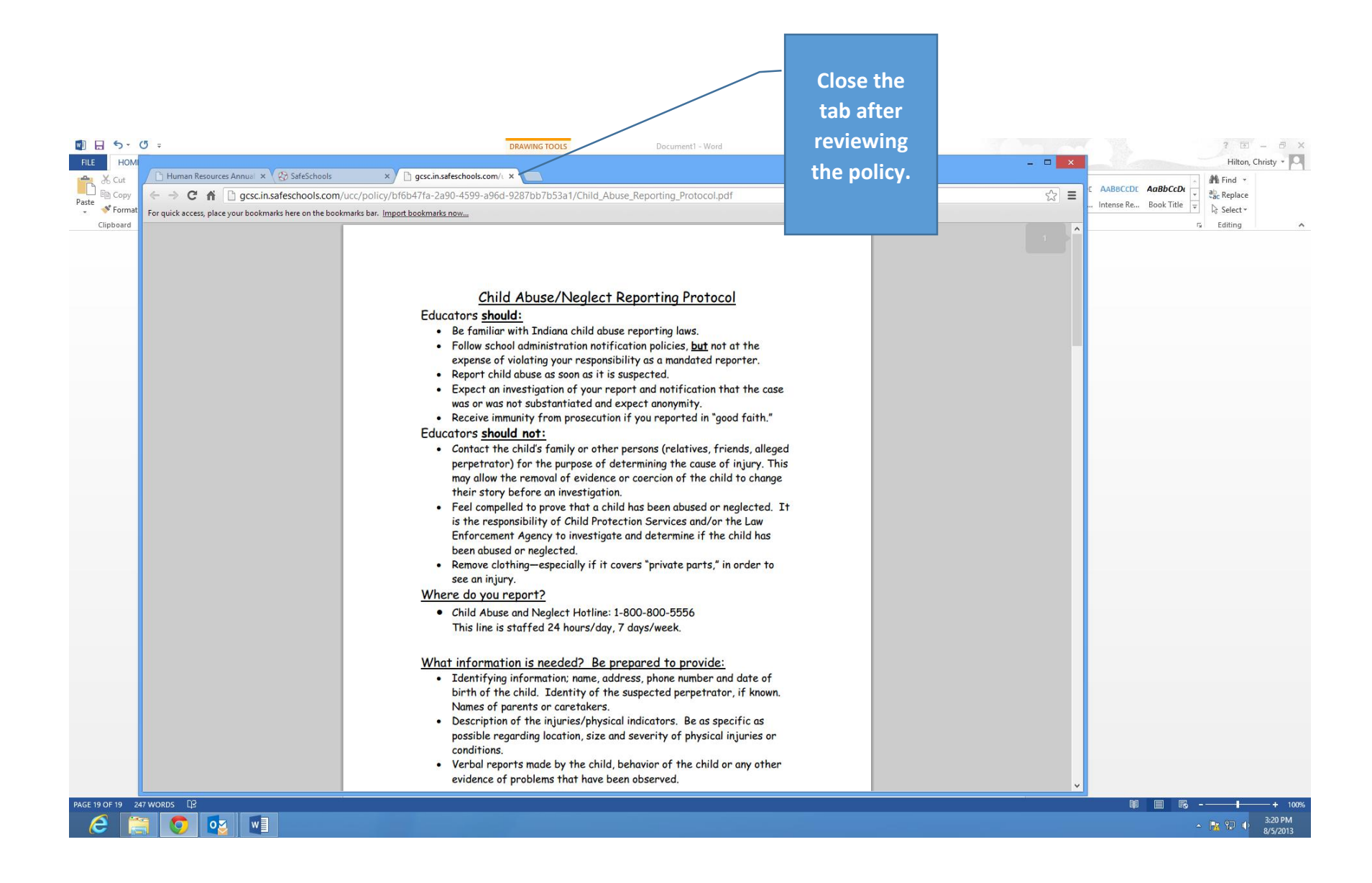

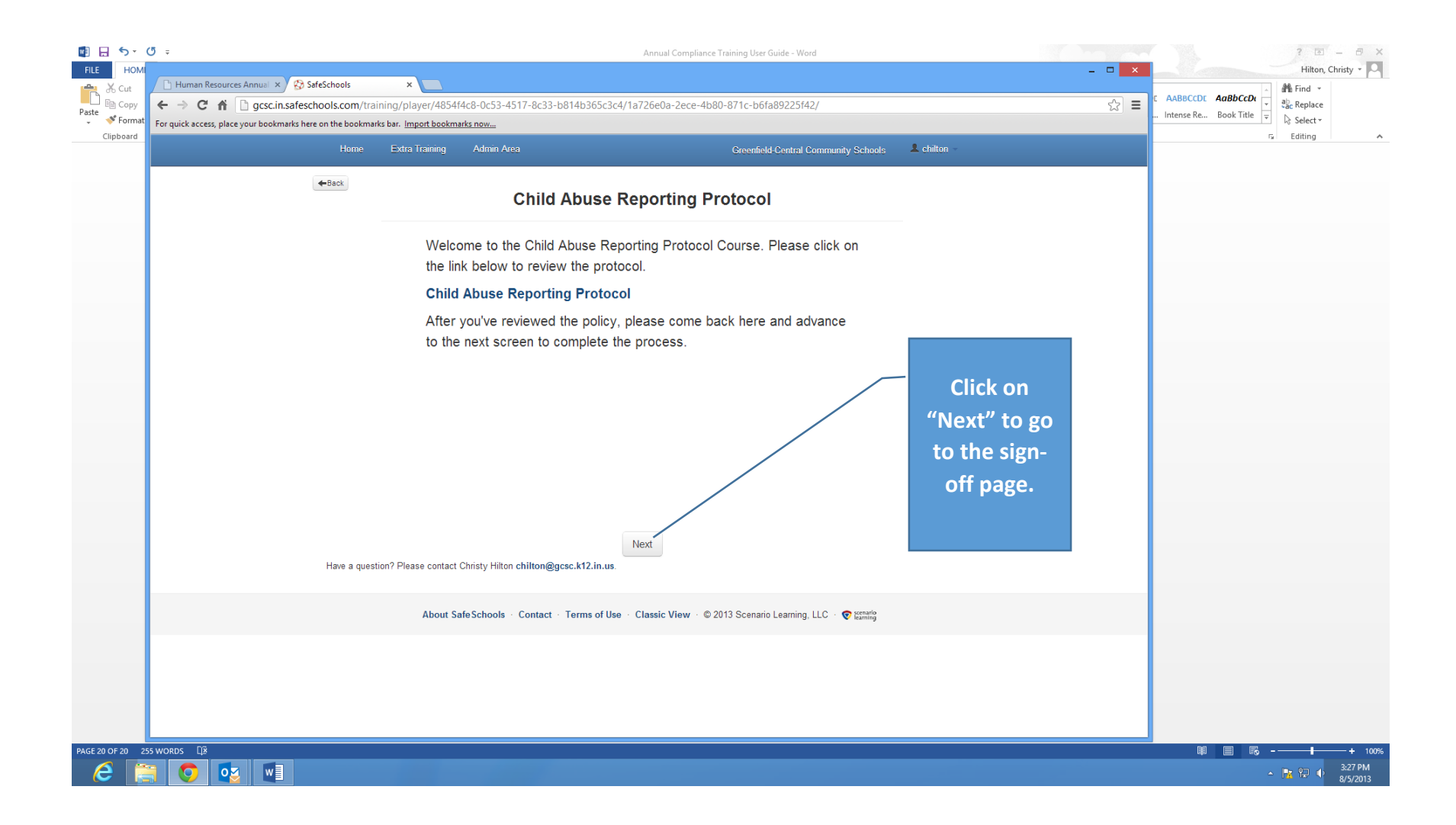

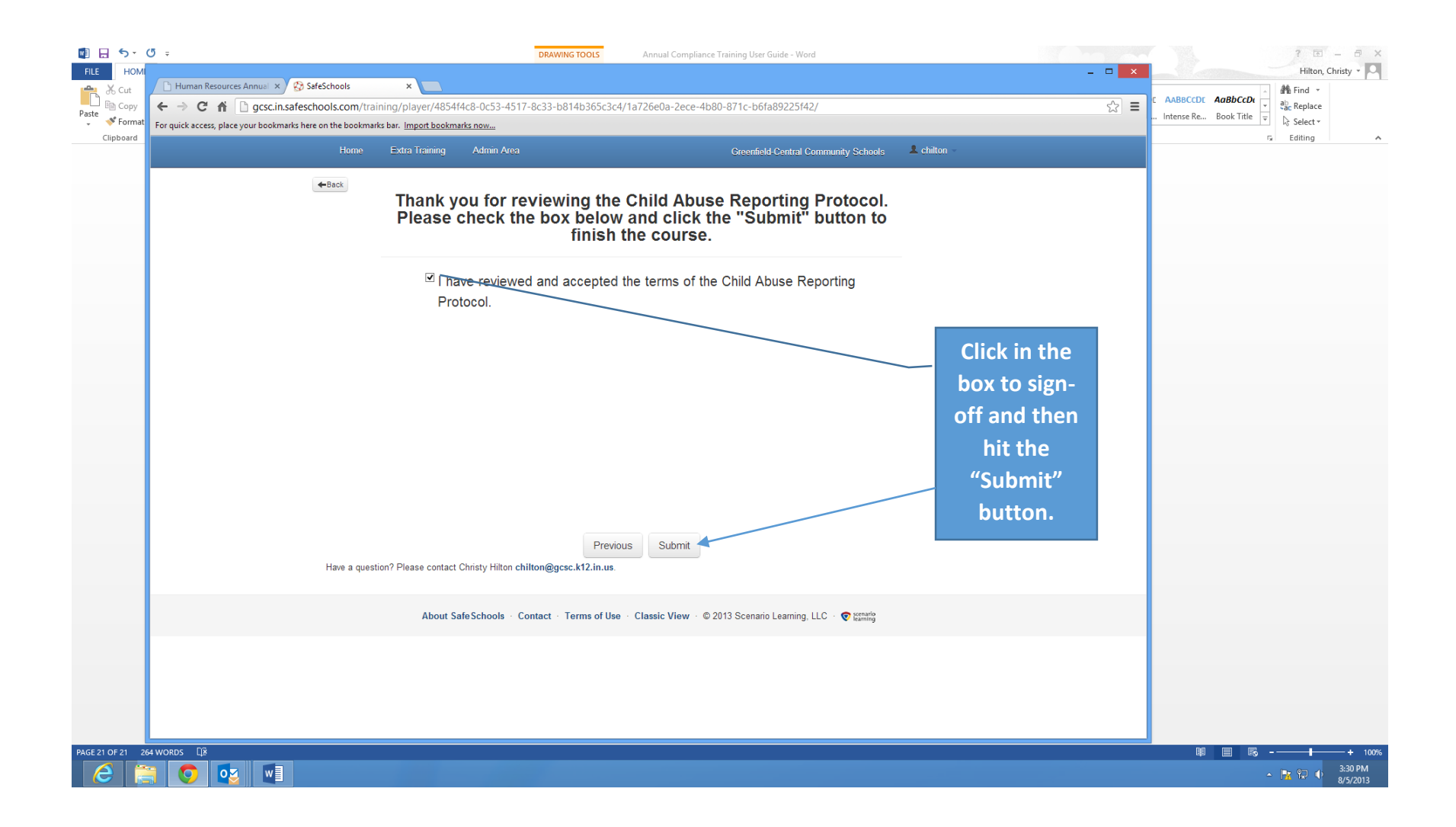

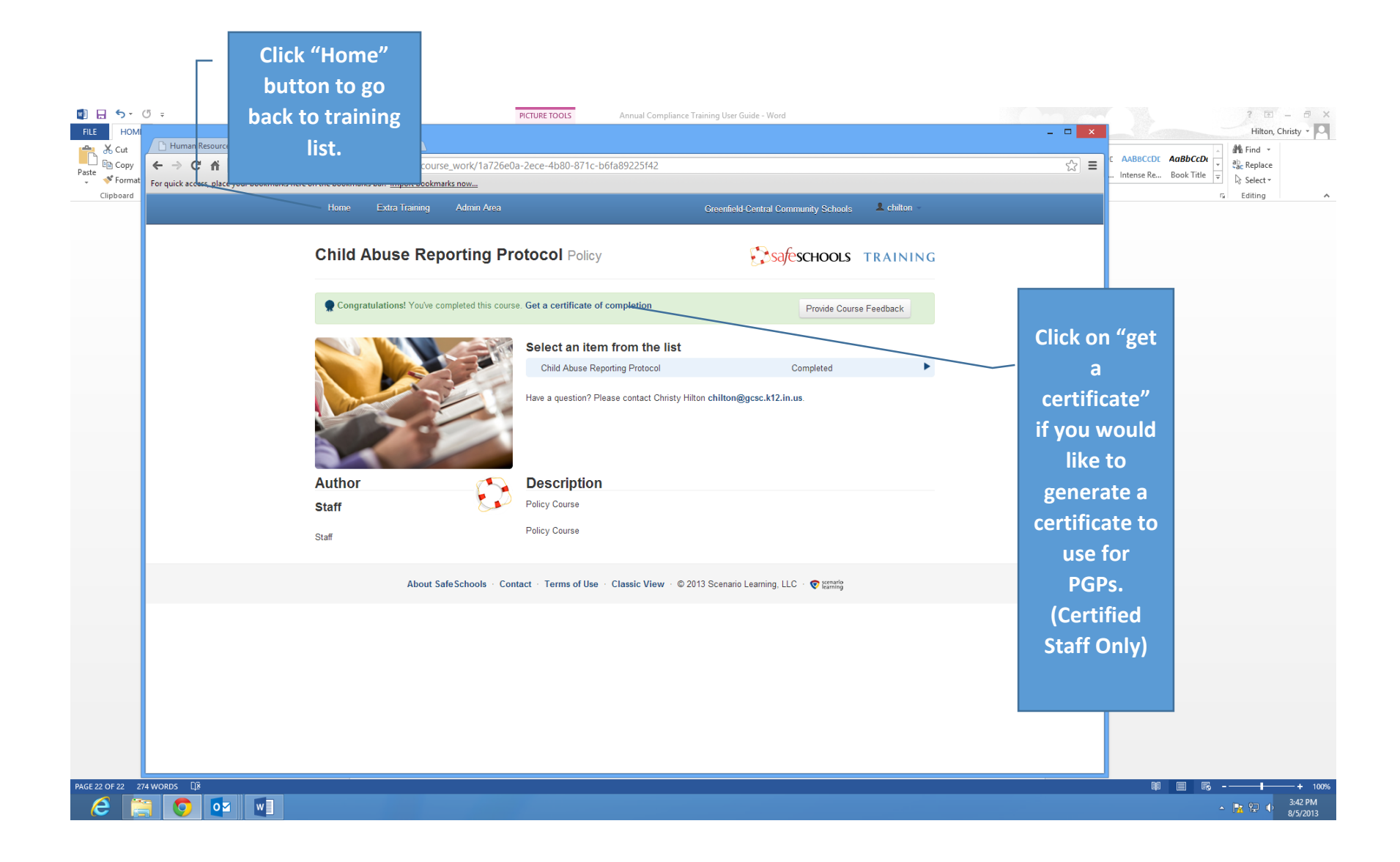

|                            | ۳                                                                                |                |                             |                                                         | Document1 - Word                               |            |             |                                  |                         | ? 🖻 – 🗗 🗙  |
|----------------------------|----------------------------------------------------------------------------------|----------------|-----------------------------|---------------------------------------------------------|------------------------------------------------|------------|-------------|----------------------------------|-------------------------|------------|
| Cut                        | 🕒 Human Resources Annual X 🕒 Human Resources Annual X 🚯 SafeSchools Training 🛛 X |                |                             |                                                         |                                                |            |             |                                  |                         | Tind *     |
| Paste                      | ← → C n D gcscinsafeschools.com/training/home ☆ Ξ                                |                |                             |                                                         |                                                |            |             |                                  | Intense Re Book Title 👳 | ab Replace |
| Clipboard                  | For quick access, place your bookmarks here                                      | on the bookmar | ks bar. <u>Import bookn</u> | narks now                                               |                                                |            |             |                                  | r                       | G Editing  |
|                            |                                                                                  | Home           | Extra Training              | Admin Area                                              | Greenfield-Central Community                   | Schools    | L chilton - |                                  |                         |            |
|                            |                                                                                  |                | -                           |                                                         |                                                |            |             |                                  |                         |            |
|                            |                                                                                  |                |                             |                                                         |                                                |            |             |                                  |                         |            |
|                            |                                                                                  | Mandator       | y Training                  |                                                         |                                                |            |             |                                  |                         |            |
|                            |                                                                                  |                | Course                      |                                                         | Due                                            | Time       | Status      |                                  |                         |            |
|                            |                                                                                  | 6125           | Classroom Safe              | ty (Full Course)                                        | Monday, August 19, 2013<br>(14 days remaining) | 20 minutes | Not Started |                                  |                         |            |
|                            |                                                                                  |                | Sexual Harassn              | nent: Staff-to-Staff (Full Course)                      | Monday, August 19, 2013<br>(14 days remaining) | 20 minutes | Not Started |                                  |                         |            |
|                            |                                                                                  |                | Child Abuse Re              | porting Protocol (Policy)                               | Monday, August 19, 2013<br>(14 days remaining) | 5 minutes  | Not Started |                                  |                         |            |
|                            |                                                                                  | 1              | Bloodborne Pati             | nogen Exposure Prevention (Teachers and Administration) | Monday, August 19, 2013<br>(14 days remaining) | 20 minutes | Not Started | Repeat step                      | s to                    |            |
|                            |                                                                                  | -9             | Child Abuse: Ide            | entification & Intervention (Primer)                    | Monday, August 19, 2013<br>(14 days remaining) | 20 minutes | In Progress | complete each<br>assigned policy | ach                     |            |
|                            |                                                                                  | K              | Fire Extinguishe            | r Safety (Full Course)                                  | Monday, August 19, 2013<br>(14 days remaining) | 15 minutes | Not Started |                                  | licy                    |            |
|                            |                                                                                  |                | Youth Suicide: /            | Awareness and Prevention (Full Course)                  | Monday, August 19, 2013<br>(14 days remaining) | 30 minutes | Not Started | review and sig                   | n-off.                  |            |
|                            |                                                                                  |                | G-C School Boa              | rd Policies (Policy)                                    | Monday, August 19, 2013<br>(14 days remaining) | 15 minutes | Not Started |                                  |                         |            |
|                            |                                                                                  |                | Greenfield-Centr            | al Schools Internet Acceptable Use Policy (Policy)      | Monday, August 19, 2013<br>(14 days remaining) | 3 minutes  | Not Started |                                  |                         |            |
|                            |                                                                                  |                | CONTROL OF E                | BLOOD BORNE PATHOGENS (Policy)                          | Monday, August 19, 2013<br>(14 days remaining) | 10 minutes | Not Started |                                  |                         |            |
|                            |                                                                                  |                |                             |                                                         |                                                |            |             |                                  |                         |            |
|                            | Interested in Extra Training?                                                    |                |                             |                                                         |                                                |            |             |                                  |                         |            |
| PAGE 15 OF 15 191 WORDS CP |                                                                                  |                |                             |                                                         |                                                |            |             |                                  |                         |            |
|                            |                                                                                  |                |                             |                                                         |                                                |            |             |                                  |                         | 8/5/2013   |

Click "Extra Training" button to access entire menu of training courses. Many of these courses may be used to earn PGPs for license renewal. Check with your building principal for approval to select modules to earn PGPs as he/she must sign-off on your Professional Growth Plan to renew your teaching 📓 🗄 🐬 🖉 🕫 ? 🖻 – 🗗 🗙 FILE HON license. × Hilton, Christy -ை ≌ Copy Human Resources Annua 🎢 Find 🔻 AABBCCDE AaBbCcDe Chi gcsc.in.safeschools.com/training/home ☆≡ ab Replace Intense Re... Book Title 🔸 Formi For quick access, place your bookmarks here on the bookmarks bar. Import bookmarks now... Select -G Editing Clipboard Greenfield-Central Community Schools **Safeschools** TRAINING Mandatory Training Course Due Time Status Monday, August 19, 2013 Classroom Safety (Full Course) 20 minutes Not Started (14 days remaining) Monday, August 19, 2013 Sexual Harassment: Staff-to-Staff (Full Course) 20 minutes Not Started (14 days remaining) Monday, August 19, 2013 Bloodborne Pathogen Exposure Prevention (Teachers and Administration) 20 minutes Not Started (14 days remaining) Monday, August 19, 2013 Child Abuse: Identification & Intervention (Primer) 20 minutes In Progress (14 days remaining) Monday, August 19, 2013 Fire Extinguisher Safety (Full Course) 15 minutes Not Started (14 days remaining) Monday, August 19, 2013 Youth Suicide: Awareness and Prevention (Full Course) 30 minutes Not Started (14 days remaining) Monday, August 19, 2013 G-C School Board Policies (Policy) 15 minutes In Progress (14 days remaining) Monday, August 19, 2013 CONTROL OF BLOOD BORNE PATHOGENS (Policy) 10 minutes In Progress (14 days remaining) Child Abuse Reporting Protocol (Policy) 5 minutes Completed Greenfield-Central Schools Internet Acceptable Use Policy (Policy) 3 minutes Completed PAGE 23 OF 24 313 WORDS 🕮 II 🗉 🗟 --3:47 PM 8/5/2013 💿 💁 💽 e

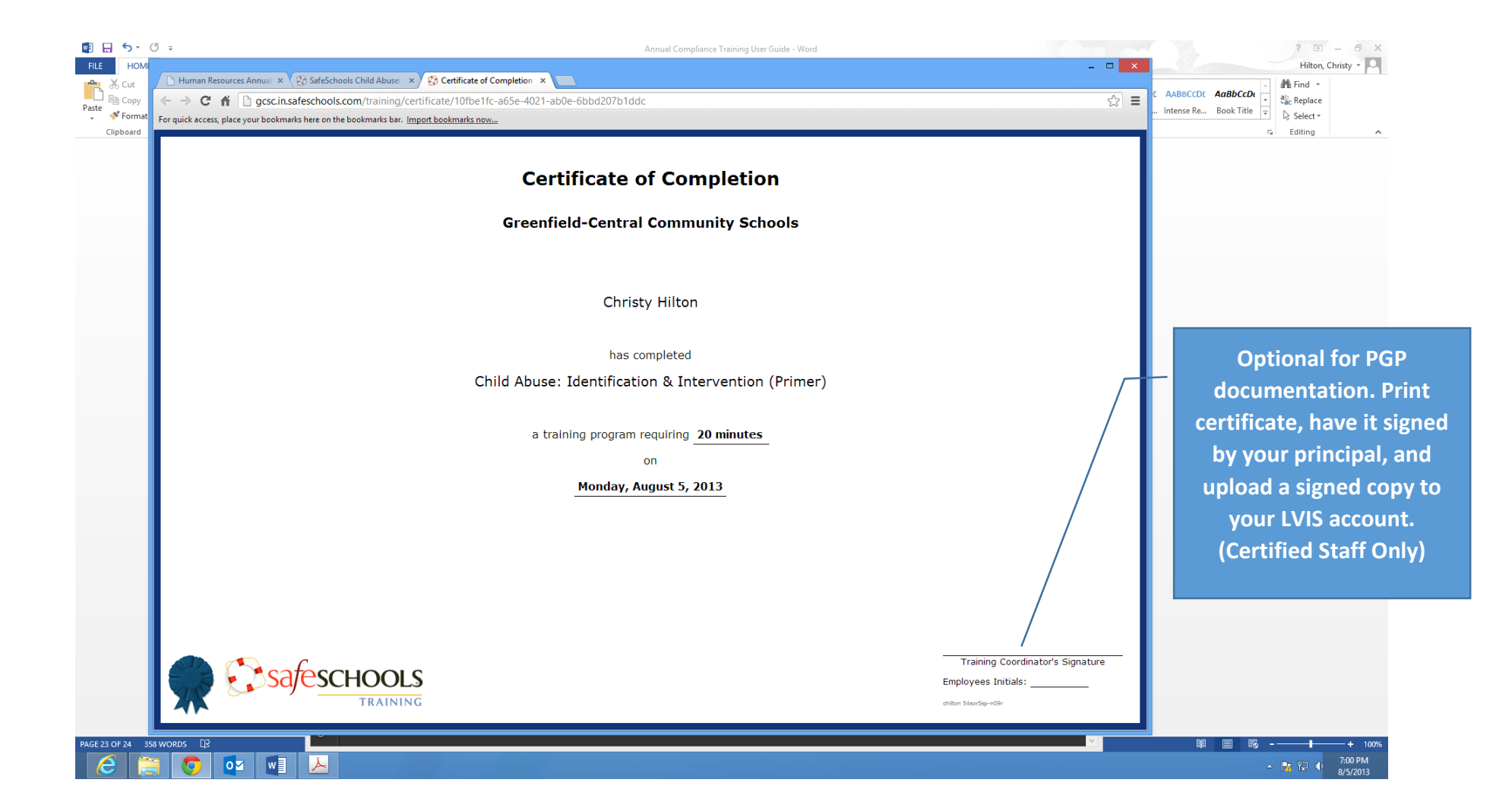